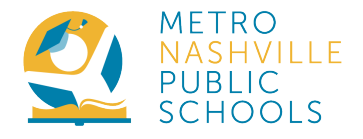

## How to Confirm or Update your Contact Information in the Family Portal.

This document has instructions for updating information:

- online via the web portal
- in the Campus Parent App

Note: While schools are closed because of the COVID-19, contact the Family Information Center if you need an Activation Key: <u>familyinfo@mnps.org</u>

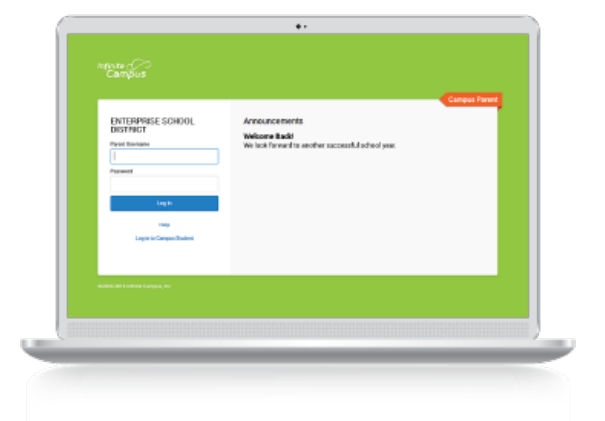

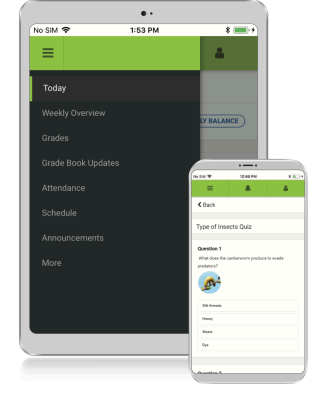

WEB PORTAL INSTRUCTIONS ON PAGES 2 TO 8

CAMPUS PARENT APP INSTRUCTIONS ON PAGES 9 TO 13

# **To Update Information Online:**

#### 1. Visit mnps.org/familyportal

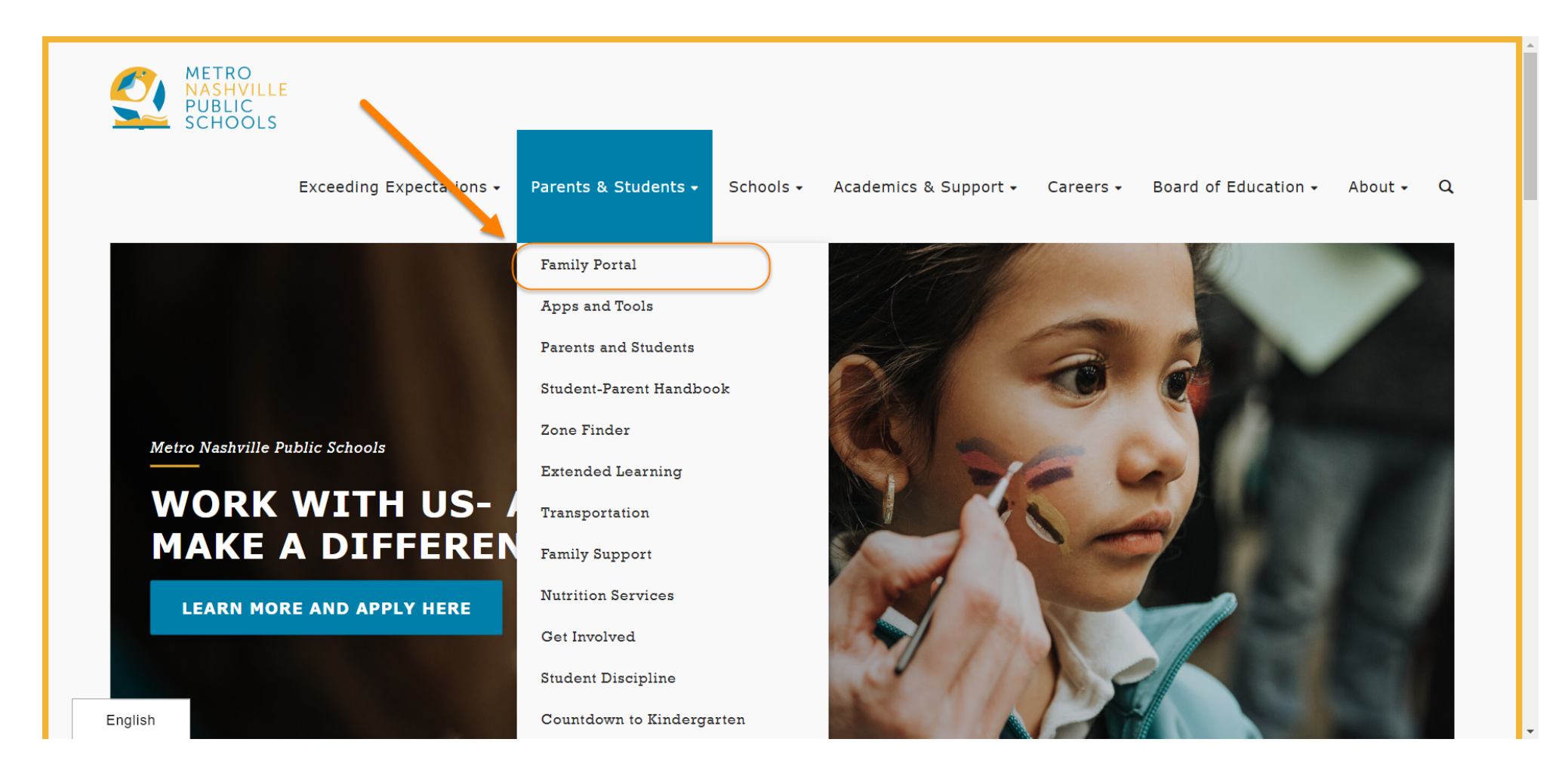

#### 2. Click "Link to Portals" on mnps.org/familyportal

#### SIGNING UP IS QUICK AND EASY. ACTIVATE YOUR ACCOUNT BY FOLLOWING THE STEP-BY-STEP INSTRUCTIONS:

- 1. Visit the Campus Parent Portal login page.
- 2. Click on the link marked "New User?"
- 3. Parents will receive this activation key from their student's school. Parents will need to verify their identity to get this activation key from the school.
- 4. Follow the steps listed on the site to create a user ID and password.
  - a. Use a personal email address as your log in. This will secure a unique login name.
  - b. To be as secure as possible, we recommend your password be at least 8 characters and contain a combination of letters, numbers and special characters.

NOTE: After your initial login, you will be required to enter a recovery email address, which will allow you to reset your password on your own if you ever forget it.

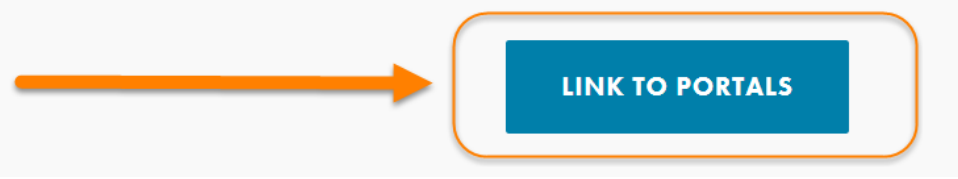

#### 3. Click "Campus Parent"

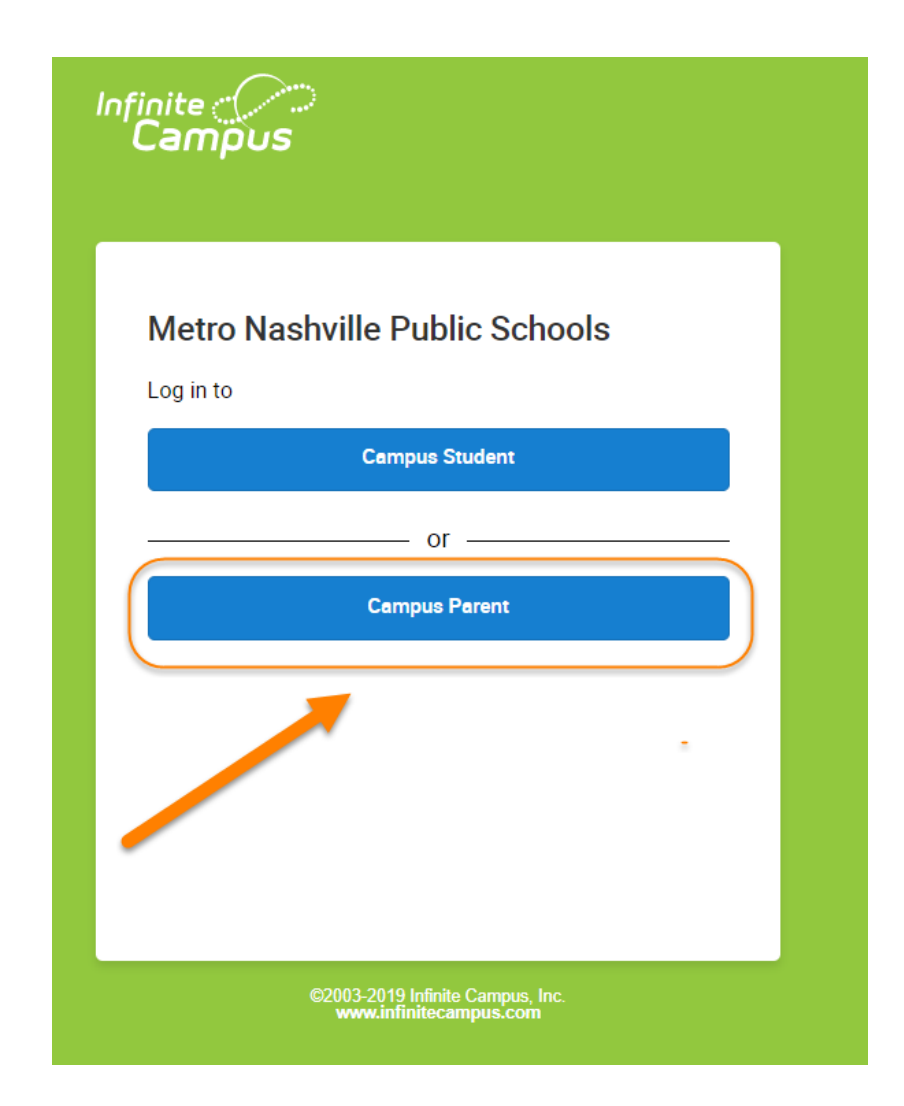

#### 4. Enter Your Username & Password

If you forgot your Username or Password, follow instructions for resetting. If you need help or are a new user and need an Activation Key:

- Contact your school
- Contact the Family Information Center, <u>familyinfo@mnps.org</u> or 615-259-4636

|                                                                                                    | Campus Parent                                                                                                    |
|----------------------------------------------------------------------------------------------------|----------------------------------------------------------------------------------------------------|
| Metro Nashville Public<br>Schools  Parent Username Password Log In Forgot Password? Forgot Username? Help Log in to Campus Student Or New User? | Announcements<br>Wednesday July 10, 2019<br>Parents and Students,<br>We are excited to inform you Infinite Campus Portal has a new look and two new and<br>improved mobile apps: Campus Student (for students) and Campus Parent (for parents). The<br>new Campus Parent Portal allows for easier access for all of your children under one<br>username, as well as the ability to manage family and emergency contact information (phone<br>numbers, emergency contacts, contact order, relationships). The Campus Student Portal<br>does not have the ability to manage family/contact information. |

# 5. Click the little person icon in the top right.6. Click "Settings"

| ≡     | Infinite<br>Campus | 5 —                 |               |               |
|-------|--------------------|---------------------|---------------|---------------|
| Mess  | age Center         | Message Center      |               |               |
| Today | y                  | 6                   | $\rightarrow$ | Settings      |
| Calen | ıdar               | Announcements Inbox |               | Language      |
| Assig | Inments            | No Announcements.   |               | Give Feedback |
| Grade | 25                 |                     |               | Log Off       |
| Grade | e Book Updates     |                     |               |               |
| Atten | dance              |                     |               |               |
| Scheo | dule               |                     |               |               |
| Respo | onsive Schedule    |                     |               |               |
| Acade | emic Plan          |                     |               |               |
| Fees  |                    |                     |               |               |
| Repoi | rts                |                     |               |               |
| Discu | issions            |                     |               |               |
| More  |                    |                     |               |               |
|       |                    |                     |               |               |
|       |                    |                     |               |               |

#### 7. Select Contact Preferences

| : | Settings              |   |  |
|---|-----------------------|---|--|
|   |                       |   |  |
|   | Notification Settings | > |  |
|   | Account Settings      | > |  |
|   | Contact Preferences   | > |  |
|   | Current Devices       | > |  |
|   | Access Log            | > |  |
|   |                       |   |  |
|   |                       |   |  |

## 8. Fill In or Verify Your:

- Telephone numbers
- Email address
- Preferred language

### 9. Select "Save"

| Contact Preferences                                                                                                    |                                                                                                    |
|----------------------------------------------------------------------------------------------------|----------------------------------------------------------------------------------------------------|
| Cell Phone                                                                                                    |                                                                                                    |
| (615)308-                                                                                                    |                                                                                                    |
|                                                                                                    |                                                                                                    |
| Work Phone                                                                                                    |                                                                                                    |
| (/                                                                                                    |                                                                                                    |
| Other Phone                                                                                                    |                                                                                                    |
| (615)889-                                                                                                    |                                                                                                    |
| Email Address                                                                                                    |                                                                                                    |
| @gmail.com                                                                                                    |                                                                                                    |
| Secondary Email Address                                                                                                    |                                                                                                    |
| user@example.com                                                                                                    |                                                                                                    |
| Preferred Language                                                                                                    |                                                                                                    |
|                                                                                                    |                                                                                                    |
| your district may send some communications in languages other than English. It y<br>preferred language.                                                                                                    | you prefer to be contacted in a different language, please specify your                                                              |
| IIS Epolish                                                                                                    |                                                                                                    |
| oo English                                                                                                    |                                                                                                    |
| Manager Deckensor                                                                                                    |                                                                                                    |
| Message Preferences                                                                                                    |                                                                                                    |
| For each notification type, select how you prefer to receive messages by checking                                                                                                    | J Voice, Text (SMS), or Email.                                                                                                    |
| For each notification type, select how you prefer to receive messages by checking<br>If the Text (SMS) option is enabled, message and data rates may apply. Charges a<br>to send and receive text messages. To got out uncheck the Text (SMS) box at any                                                                                                    | ; Voice, Text (SMS), or Email.<br>re dependent on your service plan, which may include fees from your or<br>r time.                  |
| For each notification type, select how you prefer to receive messages by checking<br>If the Text (SMS) option is enabled, message and data rates may apply. Charges a<br>to send and receive text messages. To opt out, uncheck the Text (SMS) box at any                                                                                                    | η Voice, Text (SMS), or Email.<br>are dependent on your service plan, which may include fees from your o<br>γ time.                  |
| For each notification type, select how you prefer to receive messages by checking<br>If the Text (SMS) option is enabled, message and data rates may apply. Charges a<br>to send and receive text messages. To opt out, uncheck the Text (SMS) box at any<br>Email                                                                                                    | y Voice, Text (SMS), or Email.<br>are dependent on your service plan, which may include fees from your o<br>y time.                  |
| Preterences For each notification type, select how you prefer to receive messages by checking If the Text (SMS) option is enabled, message and data rates may apply. Charges a to send and receive text messages. To opt out, uncheck the Text (SMS) box at any Email PRIMARY EMAIL ADDRESS                                                                                                    | y Voice, Text (SMS), or Email.<br>are dependent on your service plan, which may include fees from your o<br>y time.                  |
| Pressage Preferences For each notification type, select how you prefer to receive messages by checking If the Text (SMS) option is enabled, message and data rates may apply. Charges a to send and receive text messages. To opt out, uncheck the Text (SMS) box at any Email PRIMARY EMAIL ADDRESS WLBIRCH_GGMAIL_COM                                                                                                    | y Voice, Text (SMS), or Email.<br>are dependent on your service plan, which may include fees from your of<br>y time.<br>EMAIL        |
| Periority Priority P | y Voice, Text (SMS), or Email.<br>are dependent on your service plan, which may include fees from your or<br>y time.           EMAIL |
| Pressage Preferences         For each notification type, select how you prefer to receive messages by checking         If the Text (SMS) option is enabled, message and data rates may apply. Charges a to send and receive text messages. To opt out, uncheck the Text (SMS) box at any         Email         PRIMARY EMAIL ADDRESS         WLBIRCH@GMAIL.COM         Priority         Attendance                                                                                                    | y Voice, Text (SMS), or Email.<br>are dependent on your service plan, which may include fees from your or<br>r time.                 |
| Preferences         For each notification type, select how you prefer to receive messages by checking         If the Text (SMS) option is enabled, message and data rates may apply. Charges a to send and receive text messages. To opt out, uncheck the Text (SMS) box at any         Email         PRIMARY EMAIL ADDRESS         WLBIRCH@GMAIL.COM         Priority         Attendance         General                                                                                                    | g Voice, Text (SMS), or Email.<br>are dependent on your service plan, which may include fees from your of<br>y time.                 |
| Pressage Preferences         For each notification type, select how you prefer to receive messages by checking         If the Text (SMS) option is enabled, message and data rates may apply. Charges a to send and receive text messages. To opt out, uncheck the Text (SMS) box at any         Email         PRIMARY EMAIL ADDRESS         WLBIRCH@GMAIL.COM         Priority         Attendance         General         Teacher                                                                                                    | g Voice, Text (SMS), or Email.<br>are dependent on your service plan, which may include fees from your of<br>y time.<br>EMAIL        |
| Pressage Preferences         For each notification type, select how you prefer to receive messages by checking         If the Text (SMS) option is enabled, message and data rates may apply. Charges a to send and receive text messages. To opt out, uncheck the Text (SMS) box at any         Email         PRIMARY EMAIL ADDRESS         WLBIRCH@GMAIL COM         Priority         Attendance         General         Teacher         Behavior Messenger                                                                                                    | g Voice, Text (SMS), or Email.<br>are dependent on your service plan, which may include fees from your of<br>y time.<br>EMAIL        |

#### **Instructions for Campus Parent App**

#### 1. Visit mnps.org/familyportal for a link to download the app

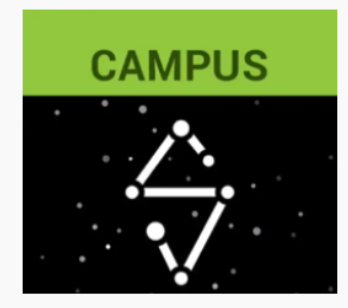

We are excited to inform you Infinite Campus has a new look and two new and improved mobile apps:

- Campus Student
- Campus Parent

The new Campus Parent app allows for easier access for all of your children under one username, as well as the ability to manage family and emergency contact information such as phone numbers, emergency contacts, contact order and relationships. The Campus Student app does not have the ability to manage family/contact information.

**Campus Student** 

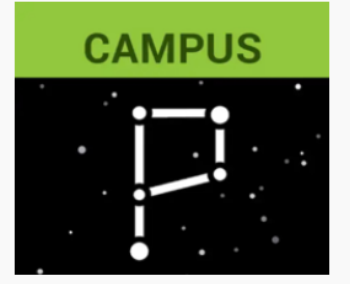

• Grants additional access and modification capabilities that do not exist in the Campus Student account.

• Grants Parents access to a Self Service section to update household and emergency contact information, including many more features to come.

• Includes enhanced features to make it more useful, including a responsive design optimized for use on mobile devices and tablets.

• Offers features that will not exist in Campus Student.

NEW CAMPUS PARENT FEATURES

Parents, if you currently are using your student's login information, we strongly urge you to create your own Campus Parent account so that you will have access to all the new enhancements provided.

Campus Parent

• Campus Parent: Google Play | iOS English

#### 2. Log in to the Campus Parent App

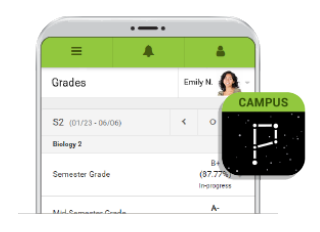

The app is available in:

- Google Play
- <u>Apple App Store</u>

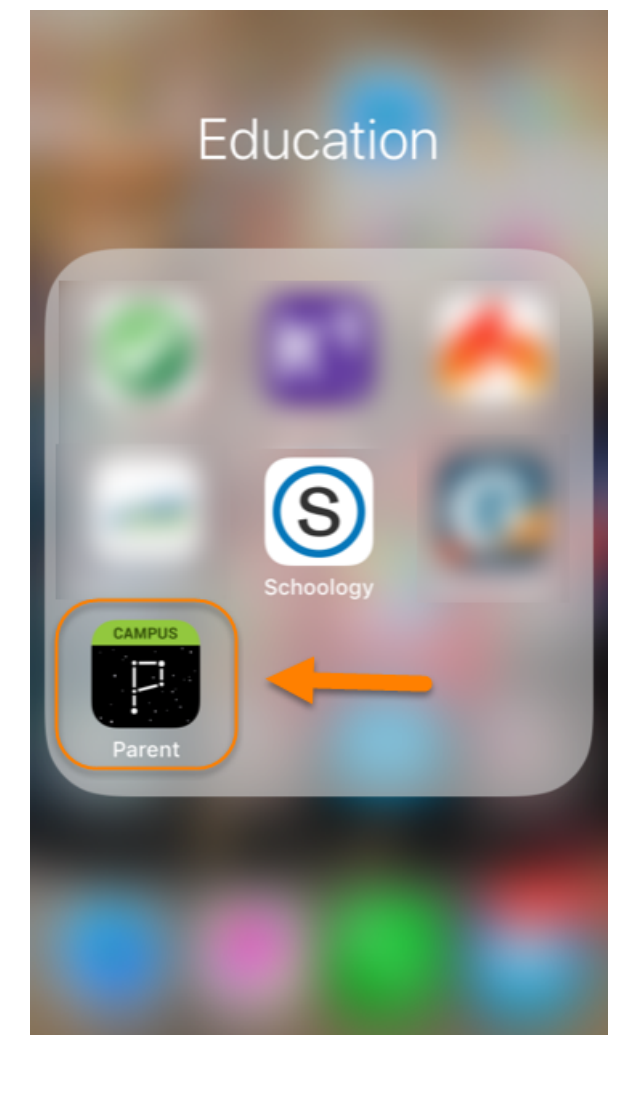

3. Click the little person icon in the top right.

4. Click "Settings"

| 3. |               |
|----|---------------|
|    |               |
| 4  | Settings      |
|    | Language      |
|    | Give Feedback |
|    | Log Off       |
|    |               |
|    |               |
|    |               |
|    |               |
|    |               |
|    |               |

#### 5. Click "Contact Preferences"

| 9:33 🗉 🛛 🗖 🖉 •        | © LTE⊿ <b>₿62%</b> |
|-----------------------|--------------------|
| =                     | -                  |
| Settings              |                    |
| Notification Settings | >                  |
| Account Settings      | >                  |
| Contact Preferences   | >                  |
| Current Devices       | >                  |
| Access Log            | >                  |
|                       |                    |
|                       |                    |
|                       |                    |
|                       | ∎ †                |

#### 6. Enter Your Email and Phone Number/s

|                       |            | © lte⊿ ∎ 61% |
|-----------------------|------------|--------------|
| ≡                     | <b>9</b> + | <b>.</b>     |
| <b>&lt;</b> Back      |            |              |
| Contact Prefe         | rences     |              |
| Cell Phone            |            |              |
| ()x                   |            |              |
| Work Phone            |            |              |
| ()x                   |            |              |
| Other Phone           |            |              |
| (_ <mark>_</mark> _)x |            |              |
| Ema il Address        |            |              |
| user@example.         | com        |              |
|                       | ddroce     |              |
| Secondary Email A     | uuless     |              |

Select "Save"

#### 7th and Last Step!

Select the kind of information you would like to receive about your student -- this is in addition to district-wide or school-wide call-outs.

And remember to select "Save"

#### **Need Help?**

Visit your school or contact: Family Information Center 615-259-INFO FamilyInfo@mnps.org Infinite Campus help online

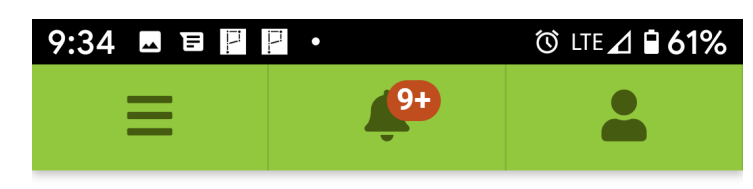

#### **<** Back

| ol-wide       | PRIMARY EMAIL ADDRESS | EMAIL |
|---------------|-----------------------|-------|
|               | Priority              |       |
|               | Attendance            |       |
|               | General               |       |
|               | Teacher               |       |
|               | Behavior Messenger    |       |
|               | Emergency             |       |
|               |                       |       |
| Select "Save" | Save                  |       |
|               |                       |       |
|               |                       |       |